# MANUAL DE USO DE LA APLICACIÓN TRAZAPP

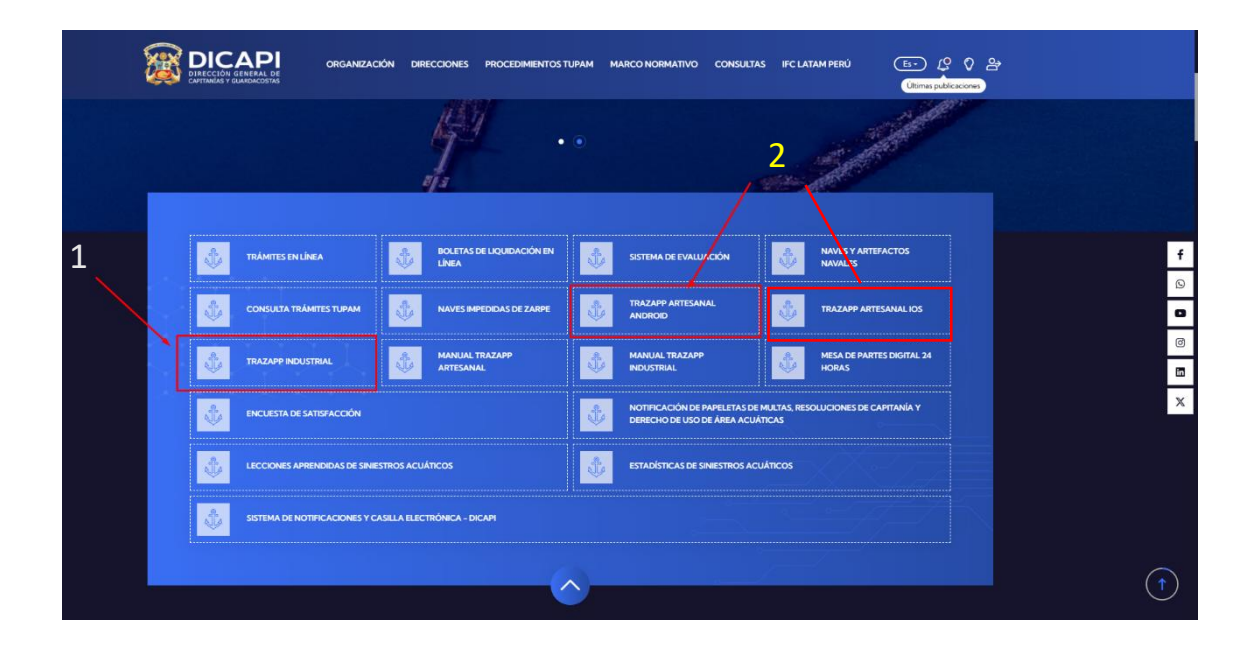

Para solicitar un zarpe, el administrado ingresará a través de la página web de DICAPI, desde donde podrá solicitar zarpes para Embarcaciones Pesqueras Industriales ingresando a la aplicación web "Trazapp Industrial" (1) o zarpes para Embarcaciones Pesqueras Artesanales descargando la aplicación móvil "Trazapp Armador" de la tienda Android o IOS, desde los link de descarga "Trazapp Artesanal Android/IOS" (2) respectivamente.

|     | (%) Transmiss Constants Chill                   |  |  | 0 | 0 |
|-----|-------------------------------------------------|--|--|---|---|
| C A | https://industrial.trazapp.org/admin/auth/login |  |  |   |   |
|     |                                                 |  |  |   |   |
|     |                                                 |  |  |   |   |
|     |                                                 |  |  |   |   |
|     |                                                 |  |  |   |   |
|     | $\mathbf{\Psi}$                                 |  |  |   |   |
|     |                                                 |  |  |   |   |
|     | Empresa Pesquera Industrial                     |  |  |   |   |
|     | Email                                           |  |  |   |   |
|     | Password                                        |  |  |   |   |
|     | Ingresar                                        |  |  |   |   |
|     |                                                 |  |  |   |   |
|     |                                                 |  |  |   |   |
|     |                                                 |  |  |   |   |
|     |                                                 |  |  |   |   |
|     |                                                 |  |  |   |   |

### APLICACIÓN WEB

### APLICACIÓN MÓVIL

| 4:38 🚥 🗖 🏚   |                | ▲ 躍 辞 川 52% 🔒  |
|--------------|----------------|----------------|
|              |                | 5              |
|              | razApp         | <b>,</b>       |
|              | Armador        |                |
| Ingrese su   | i usuario y c  | ontraseña      |
| 8 Usuario    |                |                |
| 8 Contraseña |                |                |
| Record       | ar mis crede   | nciales        |
|              | Iniciar sesión | •              |
| ¿Olvidaste   | la contraseñ   | a? Solicitar   |
| ¿No tiene u  | na cuenta? I   | Registrarse    |
| Prueba       | I Usuario Dem  | • 0            |
|              |                | v. 12.0.230226 |
| ш            | 0              | <              |

## ZARPE ARTESANAL

Una vez descargada la aplicación, el administrado se registrará como nuevo usuario, ingresando la información que se le solicite. En caso, ya tenga una cuenta, ingresará con el correo registrado y contraseña asignada.

|       | TrazApp                            |
|-------|------------------------------------|
|       | Armador                            |
| 1     | ngrese su usuario y contraseña     |
| 8 Usu |                                    |
| P Con | traseña                            |
|       | Iniciar sesión                     |
|       | lividaste la contraceña? Solicitar |
| 0     | lo tiene una cuenta? Registrarse   |
|       |                                    |

Cuando haya ingresado a la aplicación, seleccionará el menú **embarcaciones**, el cual listará las embarcaciones registradas a su nombre. Luego seleccionará la embarcación que va a zarpar para verificar si la documentación registrada cumple con los requisitos exigidos para el zarpe.

| 4:43 🖻 🚥 🗔 🔹          | *             | 耀 俳 내 52%을  |
|-----------------------|---------------|-------------|
| < еме                 | BARCACION     | Guardar     |
| Informació            | in de embarca | cion        |
|                       |               |             |
|                       | 82 14         |             |
|                       |               |             |
| Nombre                | HUE           | BER ORLANDO |
| Matricula             |               | PL-64232-CM |
| Número IMO            |               |             |
| Permiso de pesca      | 3             |             |
| Eslora (m)            |               | 9.6         |
| Manga (m)             |               | 4.1         |
| Puntal (m)            |               | 1.95        |
| Capacidad de bodega ( | (m3)          | 21.3        |
| nn 🕸                  | ≝ ↓1          | ► <u>=</u>  |

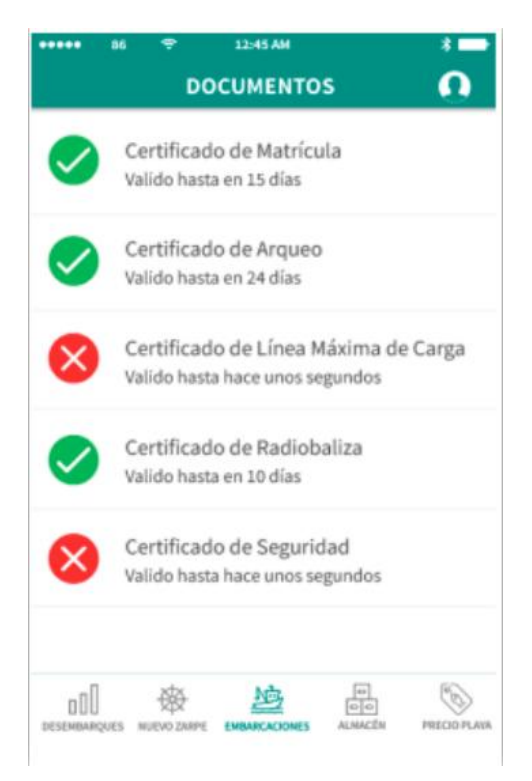

Esta opción le permitirá verificar la **validez y fecha de caducidad** de la documentación correspondiente a su embarcación.

#### **REGISTRO DE ZARPE**

Para **registrar un zarpe**, seleccionará la opción Nuevo zarpe y completará los siguientes campos:

- 1. Fecha de zarpe
- 2. Fecha estimada de arribo

3. Embarcación (puede elegir entre las embarcaciones registradas a nombre del administrado)

- 4. Puerto de zarpe
- 5. Puerto estimado de arribo
- 6. Patrón y
- 7. Tripulación

| N                            | UEVO ZARPI      | •               |   |
|------------------------------|-----------------|-----------------|---|
| Permiso de DICAPI h          | abilitado       |                 |   |
| Fecha de zarpe               |                 | 2024-09-11      |   |
| Fecha estimada de<br>arribo  |                 | 2024-09-12      |   |
| Embarcación                  |                 | Seleccionar     | > |
| Puerto de zarpe              |                 | Seleccionar     | > |
| Puerto estimado de<br>arribo |                 | Seleccionar     | > |
| Patrón                       |                 | Seleccionar     | > |
| Tripulación                  |                 | 0 tripulante(s) | > |
|                              | Solicitar zarpe |                 | - |
|                              | EMBARCACIONES   |                 | - |

Para seleccionar al **patrón**, la aplicación mostrará la lista de patrones seleccionados en los zarpes anteriores, como una lista de "favoritos". Asimismo, se puede agregar un nuevo patrón, a través de una búsqueda ingresando el **nombre** de la persona o el número de **DNI**.

| NUEV                         |                       | 0 |
|------------------------------|-----------------------|---|
| Ingrese los datos            | para iniciar un nuevo |   |
| z<br>Fecha de zarpe          | 2020-09-20            |   |
| Fecha estimada<br>de arribo  | 2020-09-20            |   |
| Puerto de zarpe              | seleccionar           | > |
| Puerto estimado<br>de arribo | seleccionar           | > |
| Embarcación                  | seleccionar           | > |
| Patrón                       | seleccionar           | > |
| Tripulación                  | 0 tripulante (s)      | > |
| Solici                       | tar zarpe             |   |
| oOl 🕸                        |                       | 0 |

| ●●●●●                | <b>∦ ा</b><br>Guardar |
|----------------------|-----------------------|
| Q, Buscar            |                       |
| Seleccione al patrón |                       |
| Jorge Maldonado      | 0                     |
| Jonatan Cahuas       | •                     |
| Andres martinez      | •                     |
| Carlos Marquez       | •                     |
| Aldo Carranza        | •                     |
| Agregar nuevo patrón | Ð                     |
|                      | PRECIO PLAYA          |

| SELECCIONAR PATRÓN                                                   |      |
|----------------------------------------------------------------------|------|
| Díaz                                                                 |      |
| Seleccione al patrón                                                 |      |
| ALEX DIAZ DE LA CRUZ<br>43627046                                     |      |
| CESAR FRANCO DIAZ COCA<br>43548924<br>PATRON DE PESCA DE TERCERA     |      |
| DIEGO MENDOZA DIAZ                                                   |      |
| EDMUNDO ISSAC FLORES DIAZ<br>71995527<br>MARINERO DE PESCA ARTESANAL |      |
| ELVIS DARIO MARINO DIAZ<br>30418774<br>MARINERO DE PESCA ARTESANAL   |      |
| FRANCISCO JAVIER FONSECA DIAZ                                        |      |
|                                                                      | MENU |

Una vez identificado el **patrón** a través de la opción Buscar, lo **seleccionamos** y presionamos el botón **guardar**. Asimismo, para agregar un **patrón** que no se encuentra en el listado, seleccionará la opción **Agregar nuevo patrón** e ingresará el número de DNI para su validación.

| ····· ·· ·· ·· ·· ·· ·· ·· ·· ·· ·· ·· | 12:45 AM  | *-        |
|----------------------------------------|-----------|-----------|
| ×                                      | Q. Buscar | Guardar   |
| Seleccione                             | al patrón |           |
| Juan Quiñ                              | onez      | 0         |
| Jonatan Ca                             | ahuas     |           |
| Andres ma                              | rtinez    |           |
| Carlos Mar                             | quez      |           |
| Aldo Carra                             | nza       |           |
| Manuel Ra                              | mirez     |           |
| Agregar nuevo                          | patrón    | Ð         |
|                                        |           | es Autoch |

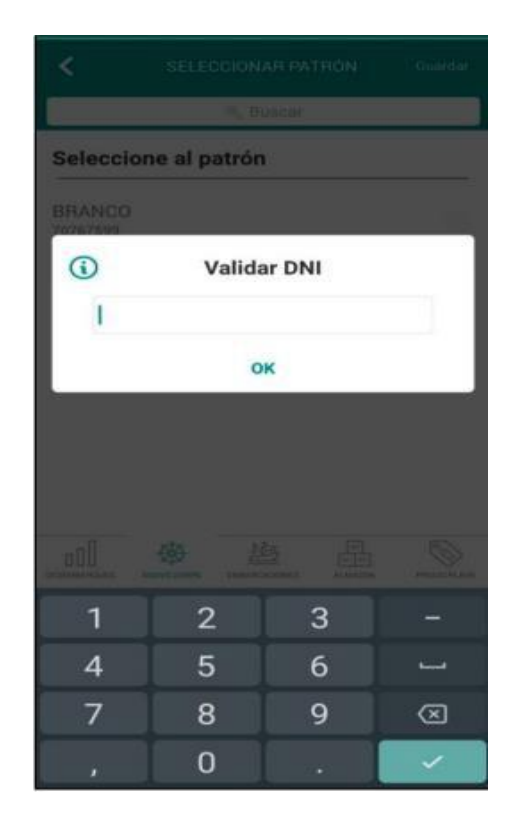

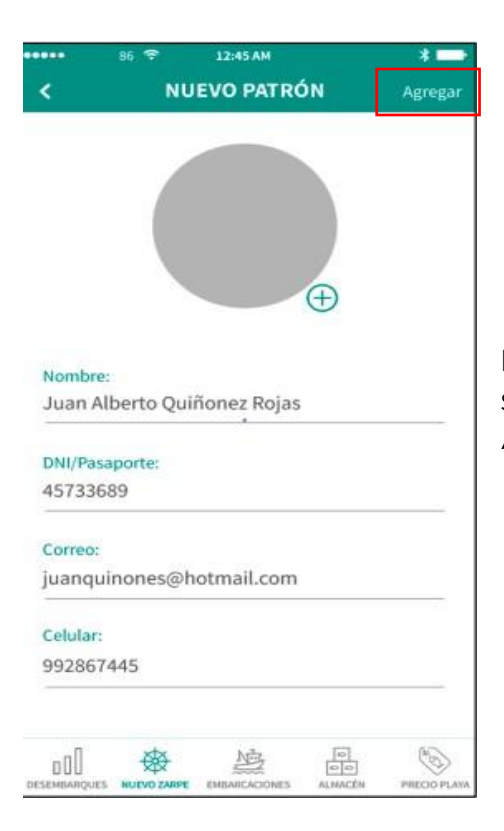

Posteriormente, completará los datos solicitados por la aplicación y presionará Agregar en la esquina superior derecha.

Para seleccionar a los **tripulantes**, la aplicación mostrará la lista de los tripulantes seleccionados en los zarpes anteriores, como una lista de "favoritos". Asimismo, se pueden agregar nuevos tripulantes, a través de una búsqueda ingresando el **nombre** de la persona o el número de **DNI**.

| Ingrese los datos p     | ara iniciar un nuevo |   | Q, Buscar                            |   |
|-------------------------|----------------------|---|--------------------------------------|---|
| za                      | rpe                  |   | Seleccione tripulación               |   |
| echa de zarpe           | 2020-09-20           |   | AGUSTO VICTOR                        | c |
| cha estimada<br>arribo  | 2020-09-20           |   | LSPINOLA SANDOVAL                    |   |
| erto de zarpe           | seleccionar          | > | BELTRAN PROFIRIO<br>SANCHEZ CASTILLO |   |
| erto estimado<br>arribo | seleccionar          | > | CHAFLOQUE REQUE<br>JOSE FERNANDO     |   |
| barcación               | seleccionar          | > |                                      |   |
| rón                     | seleccionar          | > | EDINSON MANUEL<br>CHANDUVI LAVADO    |   |
| pulación                | 0 tripulante (s)     | > | FRANCISCO LEOPOLDO<br>GALAN MARTINEZ |   |
| Solicita                | ar zarpe             |   | Agregar nuevo tripulante             | Œ |
| al 🕸 !                  | NE 8                 | © | 01 參 這                               | E |

Una vez identificado el **tripulante** a través de la opción Buscar, lo **seleccionamos** y presionamos el botón **guardar**.

| SELECCIONAR TRIPULANTE                                                             |      |
|------------------------------------------------------------------------------------|------|
| Marcelo                                                                            |      |
| Seleccione tripulación                                                             |      |
| CARLOS ALBERTO MARCELO AGUIRRE<br>32139326<br>MARINERO DE PESCA CALIFICADO         |      |
| FULGENCIO MARCELO BAUTISTA<br>TERRONES<br>18113111<br>MARINERO DE PESCA CALIFICADO |      |
| GREGORIO MARCELO PRADA<br>QUINTANA<br>41396502<br>MARINERO DE PESCA CALIFICADO     |      |
| HEBERT MARCELO LOPEZ BONIFACIO<br>32962008<br>MARINERO DE PESCA CALIFICADO         |      |
| JOSE ARTURO MARCELO INGA                                                           |      |
|                                                                                    | MENU |

Asimismo, para agregar un **tripulante** que no se encuentra en el listado, seleccionará la opción **Agregar nuevo tripulante** e ingresará el número de DNI para su validación.

| seleccione tripulación               |   |
|--------------------------------------|---|
| AGUSTO VICTOR<br>ESPINOZA SANDOVAL   | 0 |
| BELTRAN PROFIRIO<br>SANCHEZ CASTILLO |   |
| CHAFLOQUE REQUE<br>JOSE FERNANDO     |   |
| EDINSON MANUEL<br>CHANDUVI LAVADO    |   |
| FRANCISCO LEOPOLDO<br>GALAN MARTINEZ |   |
| gregar nuevo tripulante              | Ð |

| (1) | Valida | ar DNI |             |
|-----|--------|--------|-------------|
| 1   |        |        |             |
|     | C      | K      |             |
|     |        |        |             |
|     |        |        |             |
| 1   | 2      | 3      |             |
| 4   | 5      | 6      |             |
| 7   | 8      | 9      | $\boxtimes$ |
|     | 0      |        |             |

| •••••      | 86 😤            | 12:45 AM      |         | * 🗖         |
|------------|-----------------|---------------|---------|-------------|
| ۲          | NUE             | VO TRIPULA    | NTE     | Agregar     |
|            |                 |               |         |             |
| Nomb       | ro.             |               |         |             |
| Juan       | Alberto Ou      | iñonez Roias  |         |             |
|            |                 |               | -<br>   |             |
| DNI/Pa     | saporte:        |               |         |             |
| 45733      | 689             |               |         |             |
|            |                 |               |         |             |
|            |                 |               |         |             |
|            |                 |               |         |             |
|            |                 |               |         |             |
|            |                 |               |         |             |
|            |                 |               |         |             |
|            |                 |               |         |             |
|            |                 |               |         |             |
|            |                 |               |         |             |
|            |                 |               |         |             |
| a00        | 廢               | Ne            | 00      | (B)         |
| DESEMBARQU | IES NUEVO ZARPE | EMBARCACIONES | ALMACÉN | PRECIO PLAY |

Posteriormente, presionará Agregar en la esquina superior derecha.

NOTA: si el DNI del tripulante no se encuentra registrado en la base de datos de la Dirección General de Capitanías y Guardacostas no podrá ser agregado.

| and the second second                            | a second a    | - |  |  |
|--------------------------------------------------|---------------|---|--|--|
| NUEV                                             | O ZARPE       | 0 |  |  |
| Ingrese los datos para inicíar un nuevo<br>zarpe |               |   |  |  |
| Fecha de zarpe                                   | 2020-09-20    |   |  |  |
| Fecha estimada<br>de arribo                      | 2020-09-20    |   |  |  |
| Puerto de zarpe                                  | Ancón         | > |  |  |
| Puerto estimado<br>de arribo                     | Ancón         | > |  |  |
| Embarcación                                      | Alaska 2      | > |  |  |
| Patrón                                           | Juan Quiñonez | > |  |  |
| Tripulación                                      | 7 tripulantes | > |  |  |
| Solic                                            | itar zarpe    |   |  |  |
| o00 🐵                                            |               | 6 |  |  |

Una vez completos todos los campos solicitados para el Nuevo Zarpe, presionamos el botón **Solicitar zarpe**.

Los datos enviados serán validados automáticamente por la Dirección General de Capitanías y Guardacostas para la emisión del zarpe correspondiente.

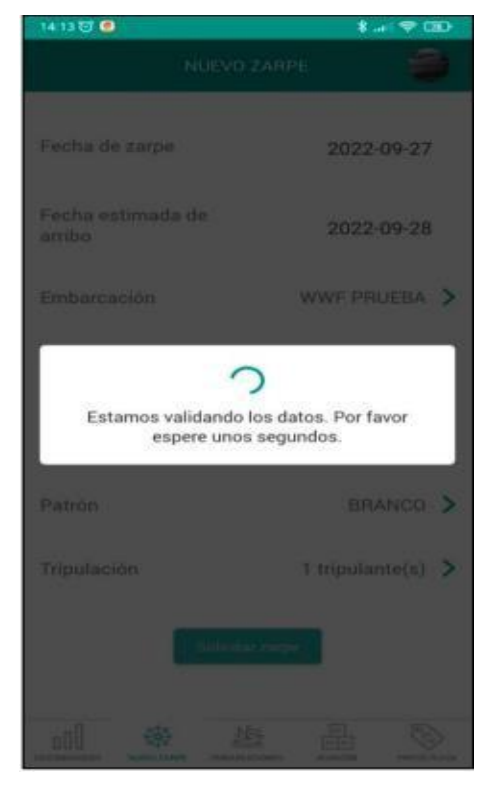

#### **CONSULTA DE ZARPE**

Para verificar la información correspondiente al zarpe registrado, nos ubicamos en el menú Embarcaciones, seleccionamos una embarcación y desplegamos la pestaña "Información de zarpe". Asimismo, para visualizar el zarpe electrónico, deberá buscar la opción Permiso en línea y presionar la opción "Ver detalle".

| EMBARCACIÓN                                                                                                   | Información de zarpe 🔷 🔨               |
|----------------------------------------------------------------------------------------------------|----------------------------------------|
| Alaska 2                                                                                                    | Fecha de zarpe 2019-05-04              |
| PT-34532-BM<br>Desembarcable<br>Su embarcación se encuentra en faena<br>puede desembarcar cuando usted desee. | Fecha estimada 2019-05-05<br>de arribo |
| nformación de zarpe 🛛 🗸                                                                                       | Puerto de zarpe Paita                  |
| oformación de embarcación 🛛 🗸                                                                                 | Permiso zarpe 2021-10-0000002          |
| ocumentos de Embarcación 🔹 🔉                                                                                  | Permiso en Linea <u>Ver detalle</u>    |
| Registrar Desembarque sin Patron                                                                              | Puerto estimado Lima 🕻                 |
| 山 ※ ( 22) 品 ( )                                                                                               | Patrón Andres Martinez                 |

La aplicación le mostrará el Zarpe electrónico con código QR, para su validación.

|                                                                                                    | PERMIS                                                                                        | O DE ZARPE                                                                                                    |                                                                                               |                                                                                                    | <u> </u>                                                                                                    |
|----------------------------------------------------------------------------------------------------|-----------------------------------------------------------------------------------------------|----------------------------------------------------------------------------------------------------|-----------------------------------------------------------------------------------------------|----------------------------------------------------------------------------------------------------|----------------------------------------------------------------------------------------------------|
| (đội                                                                                                    | 2025-5                                                                                        | 5-00001847                                                                                                    |                                                                                               | 1                                                                                                  | ٩                                                                                                    |
|                                                                                                    | CAPITAN                                                                                       | ia de puert<br>De                                                                                                    | Ю                                                                                             |                                                                                                    |                                                                                                    |
|                                                                                                    | CH                                                                                            | IMBOTE                                                                                                    |                                                                                               |                                                                                                    |                                                                                                    |
|                                                                                                    |                                                                                               | - <b>1</b> 0 000.                                                                                                    |                                                                                               |                                                                                                    |                                                                                                    |
|                                                                                                    |                                                                                               |                                                                                                    |                                                                                               |                                                                                                    |                                                                                                    |
| DATOS DEL 1                                                                                                    | TRÁMITE<br>2025-5-00001847                                                                    | TRIPULANT                                                                                                    | ES                                                                                            | VIGENCIA                                                                                           | CATEGORIA                                                                                                    |
| DATOS DEL 1<br>Permiso de zarfe<br>Istado                                                                                    | 2015-5-0001847<br>REG                                                                         |                                                                                                    | ES<br>DNI<br>74313527                                                                         | VIGENCIA<br>2026-04-<br>10                                                                         | CATEGORIA<br>MARINERO DE PESC<br>CALIFICADO                                                                                                    |
| DATOS DEL 1<br>Permiso de Zarpe<br>Istado<br>Echa de Emisión                                                                 | ERÁMITE<br>2005-0-0001447<br>455<br>21/03/2005 H03257<br>Open prese                           | TRIPULANTE<br>JOSUE DAVID FIETAS<br>SUCLOFE<br>JAINT ANGEL<br>SANTTERIAN VIDAURRE                                                                                                    | ES<br>DNI<br>74313527<br>75046553                                                             | VIGENCIA<br>2026-04-<br>10<br>2025-12-<br>19                                                       | CATEGORIA<br>MARINERIO DE PESIC<br>CALIFICADO<br>MARINERIO DE PESIC<br>CALIFICADO                                                                                                    |
| VATOS DEL 1<br>VERMISO DE ZARPE<br>STADO<br>ECHA DE EMISIÓN<br>NUTORIZADO POR                                                | 205-5-0001647<br>805<br>21/03/2053 193357<br>DOCD DICKH                                       | TRIPULANT<br>TRIPULANTE<br>JODE DAVID RETMS<br>SUCURE<br>JUNI RADEL<br>JUNI RADEL<br>JUNI DE DAVID RETMS                                                                                                    | <b>DNI</b><br>74313527<br>75045553<br>74234901                                                | VIGENCIA<br>2005-04-<br>10<br>2005-12-<br>19<br>2005-11-<br>14                                     | CATEGORIA<br>MARINERIO DE PESC<br>CALIRCADO<br>MARINERIO DE PESC<br>CALIRCADO<br>MARINERIO DE PESC<br>CALIRCADO                                                                       |
| PATOS DEL 1<br>TERNISO DE ZARFE<br>STREDO<br>ECHA DE LANGON<br>UNTORIZADO POR<br>DATOS DE LA                                 | INCAMITE<br>2015-5-0001447<br>HIS<br>2010-2020 H32257<br>2000-2004H<br>A NAVE                 | TRIPULANT<br>TRPUANTE<br>JOUE DAID NETHS<br>SOCIAR<br>RANTSTEAN VOLUME<br>AUTOCEMA PSRI<br>LUDOCEMA PSRI<br>LUDOCEMA PSRI<br>LUDOCEMA PSRI<br>LUDOCEMA PSRI<br>LUDOCEMA PSRI<br>LUDOCEMA PSRI                                                                                                    | ES<br>DNI<br>74313527<br>75045553<br>74234901<br>47234690                                     | VIGENCIA<br>2025-04-<br>10<br>2025-12-<br>19<br>2025-11-<br>14<br>2025-12-<br>19                   | CATEGORIA<br>MARINERO DE PESC<br>CALIFICADO<br>MARINERO DE PESC<br>CALIFICADO<br>MARINERO DE PESC<br>CALIFICADO                                                                       |
| DATOS DEL 1<br>VERMISO DE ZARPE<br>ESTADO<br>LICHA DE EMISIÓN<br>NUTORIZADO POR<br>DATOS DE LA<br>MEMBERACIÓN                | INCAMITE<br>2005-5-0001447<br>HIS<br>2010/2003 M30229<br>COCODICAN<br>A NAVE<br>Latyta RETA 2 | TRIPULANT<br>TRIFULANTE<br>DOLG DAYO PIETAS<br>ROCLORI<br>LIAN OTERAS<br>ALLO CELAR REPRI<br>LIANO CELAR REPRI<br>LIANO CELAR REPRI<br>MARCE ANTONIO<br>MARCE CLICID<br>MARCE CLICID                                                                                                    | ES<br>DNI<br>74313527<br>75045553<br>74234901<br>47234590<br>41706972                         | VIGENCIA<br>2005-04-<br>10<br>2025-12-<br>19<br>2025-12-<br>19<br>2025-12-<br>19<br>2025-07-<br>04 | CATEGORIA<br>MARINERO DE PESC<br>CALIFICADO<br>MARINERO DE PESC<br>CALIFICADO<br>MARINERO DE PESC<br>CALIFICADO<br>MARINERIO DE PESC<br>CALIFICADO<br>MARINERIO DE PESC<br>CALIFICADO |
| DATOS DEL 1<br>PERMISO DE ZARPE<br>ESTADO<br>VECNA DE EMERIÓN<br>UNTOREZADO POR<br>DATOS DE LA<br>IMERIFICACIÓN<br>RATEICULA | EXPLANTE  SUB3257  SUB3257  COCODOM  A NAVE  SUMMERAN  Formeron                               | TRIPULANT<br>TIPUANT<br>SIGU Per District<br>Sigu Per District<br>Sigu Per District<br>Sigu Per District<br>Sigu Per District<br>Sigu Per District<br>Marca Sigu Per District<br>Marca Sigu Per District<br>Marca Sigu Per District<br>Sigu Per District<br>Sigu Per District<br>Sigu Per District<br>Sigu Per District<br>Sigu Per District<br>Sigu Per District<br>Sigu Per District<br>Sign Per District<br>Sign Per Dis | DNI       74313527       75045533       74234901       47234690       41706972       17595201 | VIGENCIA<br>2025-04-<br>10<br>2025-12-<br>19<br>2025-12-<br>19<br>2025-12-<br>19<br>2025-04-<br>04 | CATEGORIA<br>MARINEO DE RESCU<br>CALIFICIOO<br>MARINEO DE RESCU<br>CALIFICIOO<br>MARINEO DE RESCU<br>ALIFICIOO<br>MARINEO DE RESCU<br>MARINEO DE RESCU                                |

#### EN CASO DE EMERGENCIA COMUNICAR A

| NOMBRE REPRESENTANTE                                                                      | JUAN AUGUSTO FIESTAS FIESTAS                                                                     |
|-------------------------------------------------------------------------------------------|--------------------------------------------------------------------------------------------------|
| TELÉFONO                                                                                  | 986255283                                                                                        |
| ista declaración debe tramitarse en la capi<br>avegación.                                 | tania guardacosta y conservarse el original a bordo durante la                                   |
| a tramitación de la presente autorización<br>locumentación adicional para autorizar el    | ns gratuita. Las capitanias guardacostas no solicitarán<br>zarpe diario.                         |
| ualquier queja o denuncia deberà comuni<br>le la jurisdicción al siguiente correo electró | carse en forma inmediata al capitán de puerto y/o primer ayudante<br>inico: dicapi@marina.mil.pe |
|                                                                                           |                                                                                                  |
| DATOS DEL Z                                                                               | ARPE                                                                                             |
| FECHA DE ZARPE                                                                            | 2025-03-21                                                                                       |
| HORA DE ZARPE                                                                             | 16:32                                                                                            |
| PUERTO DE ZARPE                                                                           | PUERTO CHIMBOTE                                                                                  |
| FECHA ESTIMADA ARRIBO                                                                     | 2025-03-31                                                                                       |
| HORA ESTIMADA ARRIBO                                                                      | 16:35                                                                                            |
| PUERTO ESTIMADO DE<br>ARRIBO                                                              | PUERTO CHIMBOTE                                                                                  |
| FECHA CONFIRMADA DE<br>ARRIBO                                                             |                                                                                                  |
| HORA CONFIRMADA DE<br>ARRIBO                                                              |                                                                                                  |
| PUERTO CONFIRMADO DE<br>ARRIBO                                                            |                                                                                                  |
|                                                                                           |                                                                                                  |
| OBSERVACIONES                                                                             |                                                                                                  |

ZARPE WWF-1742592925513

#### **REGISTRO DE ARRIBO**

Una vez arribe al Puerto de destino, deberá registrar el arribo de su embarcación en la aplicación, para lo cual se ubicará en el menú Embarcaciones, y dará clic sobre el botón Desembarcar e ingresará la información solicitada. Es importante registrar el arribo de la embarcación, de lo contrario la aplicación no permitirá solicitar un nuevo zarpe posteriormente.

| luego ser vendida         |                         |   |
|---------------------------|-------------------------|---|
| Observación de la captura |                         |   |
| Arte de Pesca             | Seleccione              | > |
| Presentación              | Seleccione              | > |
| Especie                   | Seleccione              | > |
| Peso (kg)                 | peso                    |   |
| Agregar nueva especie     | 6                       | Ð |
| Desembarcar<br>y terminar | Desembarcar<br>y vender |   |
| all star line             | P                       | 6 |

LINK VIDEO TUTORIAL:

https://drive.google.com/file/d/1cYCLYkBeAL64LTkSQJWcrQVSs6HLwAZ/view?usp=sharing